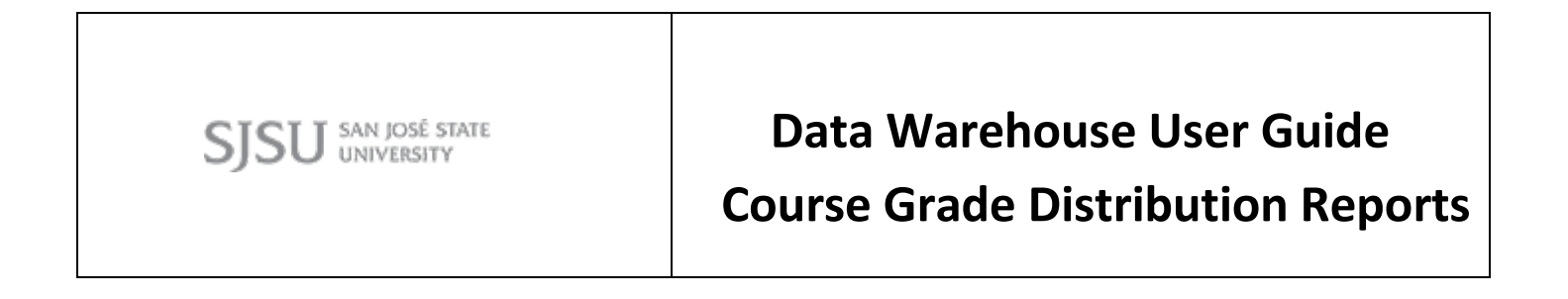

Last Revised: 04/26/2017

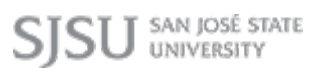

## **REVISION CONTROL**

| Document Title: | Data Warehouse Course Grade Distribution Reports User Guide |
|-----------------|-------------------------------------------------------------|
| Author:         | IT Training & Support                                       |
| File Reference: | 10_Data_Warehouse_Course_Grade_Distribution.docx            |

## **Revision History:**

| <b>Revision Date</b> | Revised By   | Summary of Revisions | Section(s) Revised |
|----------------------|--------------|----------------------|--------------------|
| 02/10/17             | Preeti Patil | Guide created.       | Click here to      |
|                      |              |                      | enter Revision     |

## Review / Approval History

| <b>Review Date</b> | Reviewed By   | Action (Reviewed, Recommended or Approved) |
|--------------------|---------------|--------------------------------------------|
| 4/26/2017          | Scott Heil    | Approved                                   |
|                    | Ravi Pisupati |                                            |

1.0

| Course Grade Distribution Overview        | 4 |
|-------------------------------------------|---|
| Important Information About These Reports | 4 |
| Available Reports                         | 4 |

|     | Available Reports                               |
|-----|-------------------------------------------------|
| 2.0 | Course Grade Distribution                       |
|     | Running the Report                              |
|     | Filter Descriptions                             |
|     | Reading the Tables6                             |
|     | Course Grade Distribution Summary6              |
|     | Course Grade Distribution Report7               |
| 3.0 | Faculty Grade Distribution Multi Term8          |
|     | Running the Report                              |
|     | Filter Descriptions8                            |
|     | Reading the Table9                              |
|     | Faculty Grade Distribution Report (Multi Term)9 |
| 4.0 | Sections by GPA10                               |
|     | Running the Report10                            |
|     | Filter Descriptions11                           |
|     | Reading the Table11                             |
|     | Sections by GPA11                               |

Page

### 1.0 Course Grade Distribution Overview

This user guide assumes basic knowledge of SJSU's Student Data Warehouse (SDW).

Data in the SDW is refreshed nightly; therefore reports reflect information as of the previous night.

#### Important Information about these Reports

The Course Grade Distribution dashboard allows users to view detailed grading patterns for all courses that the user has permission to view. This may include courses taught by the user, all courses in a department, all courses in a college, or all courses on campus.

These reports exclude Open University courses and self-support (e.g. special session) courses.

#### **Available Reports**

The following reports are currently available for the Course Grade Distribution dashboard:

- **Course Grade Distribution**: The Course Grade Distribution report shows a summary of the course grade distribution for the college and then a breakdown of the course grade distribution by course and section. Users can view data for one term at a time.
- Faculty Grade Distribution Multi Term: The Faculty Grade Distribution Multi Term report shows a breakdown of the course grade distribution and SOQ data by instructor and then course/section for multiple terms.
- Sections with GPA: The Sections with GPA report is similar to the Course Grade Distribution report but only includes sections where the average GPA for the section was less than or equal to input value.

# 2.0 Course Grade Distribution

The Course Grade Distribution report shows a summary of the course grade distribution for the college and then a breakdown of the course grade distribution and SOQ data by course and section. Users can view data for a single term.

| Processing Steps                                                                                                    | Screenshots                                                                                                    |                                                                                                    |
|----------------------------------------------------------------------------------------------------|----------------------------------------------------------------------------------------------------|----------------------------------------------------------------------------------------------------|
| Running the Report.<br>Step 1:<br>Login to the OBIEE portal of<br>SJSU and click on<br>Dashboard to reach to<br>"Course Grade<br>Distribution" Dashboard.                                                                                                    | Home       Favorites ▼       Dashboards ▼       New ▼         Most Recent(Course Gra       Distribution)       Distribution)         Image: State of the state of the state of                                                       | ade Distribution - Course Grade                                                                                                    |
| Step 2:<br>On the Course Grade<br>Distribution dashboard,<br>click on the Course Grade<br>Distribution tab.                                                                                                    | SJSU SAN JOSÉ STATE<br>UNIVERSITY<br>Course Grade Distribution<br>Course Grade Distribution<br>Faculty Grade Distribution                                                                                                    | Multi Term Section by GPA Data Definition                                                                                                    |
| Step 3:<br>The report will<br>automatically run with<br>your personal settings<br>if you have set them<br>up.<br>If you have not set up your<br>personal settings, the<br>report will run for the<br>default term and all of the<br>college(s), department(s)<br>and/or courses you have<br>permission to view. | Course Grade Distribution         Paculty Grade Distribution Multi Term         Section by GPA         Data Definition           Image: A control of the section of the section of the sectin of the section of the section of the sectin of the sect | as -Select Value. ♥ Tem Desc Spring 2016 ♥<br>Der -Select Value. ♥<br>Apply Reset •<br>Tor<br>Dr D D F C R. NC W. WU AU I OTHER RD<br>10.1 0 6 5 2 0 114 0.1 0 5 0.5 0.0 0.5 0.1 0.0<br>11.2 17.0 6 35 44 0 5 5 0 1.0 0.0 44 0.1 0.0<br>10.1 0 6 6 2 3 3 0.2 6 6 4 .0 0.0 0.0<br>6 5 1.4 3 1.7 0 3 0.3 6 6 5 0.0 0.2 0.2 0.0<br>15 5 5 0 3 0 43 14 3 1.3 0.1 0.0 0.2 0.2 0.0<br>15 5 5 0 3 0 44 14 3 1.3 0.1 0.0 0.0 2 0.2 0.0<br>15 5 5 0 3 0 44 14 3 1.3 0.1 0.0 0.0 2 0.2 0.0<br>15 5 5 0 3 0 44 14 3 1.3 0.1 0.0 0.0 2 0.2 0.0<br>15 5 5 0 3 0 44 14 3 1.3 0.1 0.0 0.0 2 0.2 0.0<br>15 5 5 0 3 0 45 1 0 1 0 0 0 0 0 0 0 0 0 0 0 0 0 0 0 0 |
| Filter Descriptions<br>To narrow down your<br>report results or to find a<br>specific value, utilize the<br>filters available on the<br>Page.<br>Once you have entered<br>the entire filter criteria                                                                                                    | College (All Column Values)  Academic OrganizationSelect Value<br>SubjectSelect Value Catalog NumberSelect Value Filter College                                                                                                    | e- ♥ CourseSelect Value- ♥ Term Desc Spring 2016 ♥<br>♥ Class NumberSelect Value- ♥<br><b>Description</b><br>The SJSU academic college; users<br>will only see colleges that they<br>have permission to view.                                                                                                    |

| that you wish to use,      | Academic Organization | The SJSU academic organization,     |
|----------------------------|-----------------------|-------------------------------------|
| click <b>Apply</b> .       | Description           | typically a department. Users will  |
|                            |                       | only see academic organizations     |
| For more information on    |                       | that they have permission to        |
| how to use filters in Data |                       | view.                               |
| Warehouse, view the Data   | Course                | The title of the course (e.g. Asian |
| Warehouse Filtering user   |                       | Civilization)                       |
| guide                      | Term Desc             | The semester (e.g. Fall 2016)       |
|                            | Subject               | The course subject (e.g. ASIA)      |
|                            | Catalog Number        | The course catalog number (e.g.     |
|                            |                       | 109A)                               |
|                            | Class Number          | The ID number assigned to a         |
|                            |                       | specific section of a course.       |

# **Reading the Tables**

## **Course Grade Distribution College Summary**

To switch between the Percentage and Count options, use the drop-down menu just above the table. The Course Grade Distribution Report – College Summary table shows the overall grade distribution for the college(s) selected by the percentage or enrollment count for each grade awarded. Note that a few uncommon grade types may be reported under "other".

Course Grade Distribution Report-College Summary

|      | Percentage V |                |      |      |      |      | Term | Des | c S | Spring | 201 | 6 • |     |     |     |      |     |     |     |     |     |      |     |
|------|--------------|----------------|------|------|------|------|------|-----|-----|--------|-----|-----|-----|-----|-----|------|-----|-----|-----|-----|-----|------|-----|
|      | _            |                |      |      |      |      |      |     |     |        |     |     |     |     |     |      |     |     |     |     |     |      |     |
| GPA  | Enroll Count | Academic Group | A+   | Α    | A-   | B+   | В    | B-  | C+  | C      | C-  | D+  | D   | D-  | F   | CR   | NC  | W   | WU  | AU  | I   | OTHR | RD  |
| 3.42 | 11103        | 15-AS&A        | 8.3  | 32.0 | 14.5 | 9.1  | 9.7  | 4.5 | 2.5 | 2.8    | 1.0 | 0.4 | 0.5 | 0.2 | 1.5 | 11.4 | 0.1 | 0.5 | 0.5 | 0.0 | 0.5 | 0.1  | 0.0 |
| 3.01 | 10958        | 32-SSCI        | 5.2  | 19.6 | 12.6 | 10.4 | 15.0 | 8.0 | 5.3 | 6.8    | 2.4 | 1.2 | 1.7 | 0.6 | 3.5 | 4.6  | 0.5 | 0.9 | 1.0 | 0.0 | 0.4 | 0.1  | 0.0 |
| 2.92 | 5600         | 40-BUS         | 3.1  | 15.9 | 13.1 | 11.1 | 15.7 | 9.6 | 7.0 | 10.8   | 2.8 | 1.0 | 1.9 | 0.6 | 2.9 | 3.3  | 0.2 | 0.6 | 0.4 |     | 0.1 |      |     |
| 3.19 | 11570        | 48-H&A         | 5.2  | 24.5 | 15.9 | 12.0 | 13.7 | 7.4 | 4.7 | 4.6    | 1.6 | 0.5 | 0.9 | 0.2 | 1.8 | 3.7  | 0.5 | 0.8 | 1.6 | 0.0 | 0.4 | 0.0  | 0.0 |
| 3.40 | 2405         | 50-EDUC        | 9.4  | 35.4 | 10.3 | 6.0  | 9.9  | 5.0 | 2.6 | 3.5    | 1.5 | 0.5 | 0.9 | 0.3 | 2.0 | 10.5 | 0.1 | 0.9 | 0.4 |     | 0.7 | 0.0  |     |
| 3.15 | 6579         | 52-ENGR        | 3.8  | 20.5 | 14.6 | 12.6 | 17.0 | 6.8 | 4.2 | 5.7    | 2.0 | 0.6 | 1.4 | 0.3 | 1.7 | 7.0  | 0.3 | 0.6 | 0.5 | 0.0 | 0.2 | 0.2  | 0.0 |
| 2.70 | 10275        | 75-SCI         | 3.2  | 13.0 | 8.1  | 8.4  | 13.2 | 7.5 | 6.6 | 9.8    | 3.4 | 1.5 | 2.5 | 0.8 | 4.4 | 14.3 | 1.3 | 0.7 | 1.0 | 0.0 | 0.2 | 0.2  | 0.0 |
| 2.90 | 237          | 98-UGS         | 2.3  | 4.0  | 5.6  | 4.0  | 3.0  | 2.0 | 3.3 | 5.0    | 2.3 |     |     | 0.3 | 0.7 | 65.3 | 1.0 | 1.0 | 0.3 |     |     |      |     |
| 4.00 | 258          | 99-UNIV        | 22.8 | 38.1 |      |      |      |     |     |        |     |     |     |     |     | 38.6 | 0.2 |     |     |     |     |      | 0.2 |

Term Desc is equal to Spring 2016 and SJSU College Descr is equal to (All Column Values) and Academic Group Code is not equal to / is not in ERES, EXCRS, EXED, CST and Residency Requirement Indicator is equal to / is in Y Ref rt

| <u>fresh</u> | - <u>Print</u> | - Expor |
|--------------|----------------|---------|
|              |                |         |

| Field                                         | Description                                          |
|-----------------------------------------------|------------------------------------------------------|
| GPA                                           | The average GPA for all students enrolled in         |
|                                               | courses in the specified college for the term        |
|                                               | selected                                             |
| Enroll Count (Seat Basis)                     | The total number of students enrolled in courses     |
|                                               | in the specified college for the term selected. If a |
|                                               | student attempted multiple courses in the college,   |
|                                               | they will be counted multiple times.                 |
| Academic Group                                | The academic college or course grouping              |
| Grading Symbol Columns (e.g. A+ through OTHR) | The percentage or count of students enrolled in      |
|                                               | the selected college who received the grade listed   |
|                                               | in the column header for the term selected (e.g.     |

| the percentage of enrolled students who received  |
|---------------------------------------------------|
| an A+ in an AAS course in Fall 2016 or the number |
| of enrolled students who received a C+ in a HUM   |
| course in Spring 2015)                            |

### **Course Grade Distribution Report:**

To switch between the percentage and Count options, use the drop-down menu just above the table.

The course Grade Distribution Report table shows the grade distribution for each section of each course and the Student Opinion Questionnaire (SOQ) results for each section of each course.

You may click on the Faculty name to view the course grade distribution information for all the sections of all courses that faculty member taught for the selected term.

| Subject | Catalog Number | Course             | Max Units | Section | Class Number | Faculty             | GPA  | Enroll Count | A+ | A  | A- | B+ E | B-   | C+  | C C- | D+ | DD  | - F | CR I | NC 1 | N W | J AL | IC  | Other F | RD |
|---------|----------------|--------------------|-----------|---------|--------------|---------------------|------|--------------|----|----|----|------|------|-----|------|----|-----|-----|------|------|-----|------|-----|---------|----|
| AAS     | 125            | Filipino Exper     | 3.00      | 01      | 27676        | Chua, Peter         | 3.15 | 15           | 0  | 3  | 0  | 5    | 5 1  | . 0 | 0 0  | 0  | 1 ( | 0 0 | 0    | 0    | 0   | 0 0  | 0 ( | 0       | 0  |
|         | 175            | Asian Am Comm      | 3.00      | 01      | 22509        | Yamato, Alexander Y | 3.26 | 36           | 3  | 5  | 7  | 8    | 5 6  | j 0 | 1 0  | 0  | 0 ( | 0 0 | 0    | 0    | 0   | 1 (  | 0 ( | 0       | 0  |
|         | 20             | Wom of Color in US | 3.00      | 01      | 28631        | Sanchez,Alisa C     | 2.34 | 13           | 0  | 4  | 2  | 1    | 0 0  | 0 ( | 1 1  | 0  | 0 ( | ) 4 | 0    | 0    | 0   | 0 0  | 0 ( | 0       | 0  |
|         |                |                    |           | 02      | 28632        | de Bourbon, Soma L  | 3.32 | 15           | 2  | 5  | 5  | 1    | 0 0  | 0 ( | 0 0  | 0  | 0 ( | 0 0 | 0    | 0    | 0   | 2 (  | 0 ( | 0       | 0  |
|         | 33B            | AAS History II     | 3.00      | 01      | 20002        | Choi,Soo Ho         | 2.59 | 42           | 0  | 5  | 3  | 7    | 3 6  | 6   | 4 3  | 2  | 0 ( | 3 ( | 0    | 0    | 0   | 0 0  | 0 ( | 0       | 0  |
|         |                |                    |           | 02      | 20454        | Franks, Joel S      | 3.04 | 44           | 0  | 5  | 6  | 91   | 0 5  | i 4 | 1 1  | 1  | 1 ( | 0 0 | 0    | 0    | 1   | 0 0  | 0 ( | 0       | 0  |
|         |                |                    |           | 03      | 20455        | Choi,Soo Ho         | 2.67 | 41           | 0  | 2  | 1  | 9    | 78   | 8 8 | 2 1  | 1  | 0 ( | 2 ( | 0    | 0    | 0   | 0 0  | 0 ( | 0       | 0  |
|         |                |                    |           | 04      | 20456        | Franks, Joel S      | 3.13 | 44           | 1  | 4  | 5  | 10 1 | 2 7  | 1   | 3 0  | 0  | 0 ( | 0 0 | 0    | 0    | 0   | 0 0  | ) 1 | 0       | 0  |
|         |                |                    |           | 05      | 20457        | Doi,Steven G        | 3.41 | 44           | 0  | 11 | 9  | 8 1  | 1 5  | 5 O | 0 0  | 0  | 0 ( | 0 0 | 0    | 0    | 0   | 0 0  | 0 ( | 0       | 0  |
|         |                |                    |           | 06      | 20537        | Choi, Soo Ho        | 2.85 | 45           | 0  | 6  | 4  | 12   | 2 5  | 8   | 4 0  | 3  | 0 ( | 1   | 0    | 0    | 0   | 0 0  | 0 ( | 0       | 0  |
|         |                |                    |           | 07      | 20538        | Franks, Joel S      | 2.93 | 45           | 0  | 2  | 9  | 11   | 9 6  | i 1 | 3 1  | 0  | 1 ( | 2 ( | 0    | 0    | 0   | 0 0  | 0 ( | 0       | 0  |
|         |                |                    |           | 08      | 21629        | Choi, Soo Ho        | 2.94 | 45           | 0  | 5  | 3  | 11   | 7 10 | ) 4 | 3 1  | 0  | 0 ( | 1   | 0    | 0    | 0   | 0 0  | 0 ( | 0       | 0  |

| Field                                                                              | Description                                                                     |  |  |  |  |  |  |
|------------------------------------------------------------------------------------|---------------------------------------------------------------------------------|--|--|--|--|--|--|
| Subject                                                                            | The course subject (e.g. ENGL)                                                  |  |  |  |  |  |  |
| Catalog Number                                                                     | The course catalog number (e.g. 101A)                                           |  |  |  |  |  |  |
| Course                                                                             | The title of the course (e.g. Great Works of Literature)                        |  |  |  |  |  |  |
| Max Units                                                                          | The maximum number of units a student can earn for the course                   |  |  |  |  |  |  |
| Section The course section number (e.g. 01)                                        |                                                                                 |  |  |  |  |  |  |
| Class Number The ID number assigned to a specific section of a course (e.g. 13741) |                                                                                 |  |  |  |  |  |  |
| Faculty                                                                            | The primary instructor of the course                                            |  |  |  |  |  |  |
| GPA                                                                                | The average GPA awarded to students enrolled in the course section              |  |  |  |  |  |  |
| Enroll Count                                                                       | The total number of students enrolled in the course section                     |  |  |  |  |  |  |
| Grade                                                                              |                                                                                 |  |  |  |  |  |  |
| Grading Symbol                                                                     | The percentage or count of students enrolled in the selected course section who |  |  |  |  |  |  |
| Columns (e.g. A+                                                                   | received the grade listed in the column header for the term selected (e.g. the  |  |  |  |  |  |  |
| through OTHR)                                                                      | percentage or number of enrolled students who received an A+ in BIOL 21 in Fall |  |  |  |  |  |  |
|                                                                                    | 2016).                                                                          |  |  |  |  |  |  |

# 3.0 Faculty Grade Distribution Report (Multi – Term)

The Faculty Grade Distribution report shows a breakdown of the course grade distribution by instructor and then course/section for a single term.

| Processing Steps                                                                                                    | Screenshots                                                                                                    |                                                                                                    |  |  |  |  |  |
|----------------------------------------------------------------------------------------------------|----------------------------------------------------------------------------------------------------|----------------------------------------------------------------------------------------------------|--|--|--|--|--|
| Running the Report<br><u>Step 1:</u><br>On the Course Grade Distribution<br>dashboard, click on the Faculty<br>Grade Distribution Multi Terms tob                                           | Course Grade Distribution Course Grade Distribution Faculty Grade Distribution                                                                                                    | tion Multi Term Section by GPA Data Definition                                                                                                    |  |  |  |  |  |
| Grade Distribution Multi Term tab.                                                                                                    | Course Grade Distribution                                                                                                    |                                                                                                    |  |  |  |  |  |
| <u>Step 2:</u>                                                                                                    | Course Grade Distribution                                                                                                    | nifice                                                                                                    |  |  |  |  |  |
| The report will automatically<br>run with your personal settings<br>if you have set them up.                                                                                                | College (All Column Voluer) Callege (All Column Voluer) Callege (All Column Voluer) Callege (All Column Voluer) Callege Number -Select Volue-<br>Subject -Select Volue- Callege Number -Select Volue-                                                                                                    | Course -Solict Volue-                                                                                                    |  |  |  |  |  |
| If you have not set up your personal<br>settings, the report will run for the<br>default term and all of the<br>college(s), department(s) and/or<br>courses you have permission to<br>view. | Gody         Rest *           #         Faculty Grade Distribution Report           Gody           Gody           Faculty Grade Distribution Report           Stream tage *           Gody           Faculty Tem Desc Class Number Subject Catalog Number Max Units (GRA Enroll Count A + A - A - B + B - B - C + C - D + D - F - CR - NC W WU AU 1 Other KD - Abott, Debosh -1 - Strate 27, 43 128 - 21, 40 - 21, 21, 21, 40 - 40 - 22, 40 - 40 - 22, 40 - 40 - 22, 40 - 40 - 40 - 40 - 40 - 40 - 40 - 40 |                                                                                                    |  |  |  |  |  |
| Filter Descriptions                                                                                                    | College (All Column Values)  Academic OrganizationSelect Value- SubjectSelect Value- InstructorSelect Value-                                                                                                    | ue     Image: Course -Select Value     Image: Term Desc Spring 2016       Image: Class Number -Select Value     Image: Class Number -Select Value   |  |  |  |  |  |
| To narrow down your report                                                                                                    | Filter                                                                                                    | Description                                                                                                    |  |  |  |  |  |
| results or to find a specific value,<br>utilize the filters available on the                                                                                                    | College                                                                                                    | The SJSU academic college; users will only see colleges that they                                                                                   |  |  |  |  |  |
| Page.                                                                                                    |                                                                                                    | have permission to view.                                                                                                    |  |  |  |  |  |
| Once you have entered the<br>entire filter criteria that you<br>wish to use, click <b>Apply</b> .                                                                                           | Academic Organization<br>Description                                                                                                    | The SJSU academic organization,<br>typically the department. Users<br>will only see academic<br>organizations that they have<br>permission to view. |  |  |  |  |  |
| For more information on how to<br>use filters in Data Warehouse, view                                                                                                    | Course                                                                                                    | The title of the course (e.g. Asian Civilization)                                                                                                   |  |  |  |  |  |
| une Data warenouse Filtering user                                                                                                    | Term Desc                                                                                                    | The semester (e.g. Fall 2016)                                                                                                    |  |  |  |  |  |
| guide of web tutorial.                                                                                                    | Subject                                                                                                    | The course subject (e.g. ASIA)                                                                                                    |  |  |  |  |  |
|                                                                                                    | Catalog Number                                                                                                    | The course catalog number (e.g. 109A)                                                                                                    |  |  |  |  |  |
|                                                                                                    | Class Number                                                                                                    | The ID number assigned to a specific section of a course.(i.e. 13741)                                                                               |  |  |  |  |  |

| Instructor | The primary instructor granted    |  |
|------------|-----------------------------------|--|
|            | the ability to assign and approve |  |
|            | grades for the course             |  |

### Faculty Grade Distribution Report (Multi Term):

To switch between the Percentage and Count options, use the drop-down menu just above the table.

The Faulty Grade Distribution Report (Multi Term) table shows each faculty member and grade distribution and the Student Opinion Questionnaire (SOQ) results for each course section that they taught during the terms selected.

| Faculty             | Term Desc   | Class Number | Subject | Catalog Number | Max Units | GPA  | Enroll Count | A+   | Α    | A-   | B+   | В    | B-   | C+   | С     | C-   | D+  | D   | D- F   | CR    | N     | w c   | WU  | J AU I    | Other RD  |
|---------------------|-------------|--------------|---------|----------------|-----------|------|--------------|------|------|------|------|------|------|------|-------|------|-----|-----|--------|-------|-------|-------|-----|-----------|-----------|
| Abbott, Deborah J   | Spring 2016 | 24254        | BUS1    | 170            | 3.00      | 3.49 | 47           | 8.5  | 34.0 | 27.7 | 4.3  | 12.8 | 2.1  | 0.0  | 2.1   | 2.1  | 2.1 | 0.0 | 0.0 2. | 1 0   | .0 0. | 0 2.1 | 0.0 | 0.0 0.0   | 0.0 0.0   |
|                     |             | 27128        | BUS1    | 170            | 3.00      | 3.18 | 45           | 0.0  | 35.6 | 15.6 | 11.1 | 11.1 | 2.2  | 4.4  | 4.4   | 6.7  | 0.0 | 4.4 | 0.0 2. | 2 0   | .0 0. | 0 2.2 | 0.0 | 0.0 0.0   | 0.0 0.0   |
| Abdollahian, Davood | Spring 2016 | 23837        | ME      | 130            | 3.00      | 2.63 | 40           | 0.0  | 12.5 | 7.5  | 12.5 | 10.0 | 10.0 | 10.0 | 22.5  | 5.0  | 5.0 | 2.5 | 2.5 0. | 0 0   | .0 0. | 0.0   | 0.0 | 0.0 0.0   | 0.0 0.0   |
| Abrams, Jeremy I    | Spring 2016 | 24153        | POLS    | 1              | 3.00      | 2.80 | 40           | 5.0  | 12.5 | 5.0  | 22.5 | 12.5 | 15.0 | 7.5  | 7.5   | 0.0  | 0.0 | 5.0 | 2.5 5. | 0 0   | .0 0. | 0.0   | 0.0 | 0.0 0.0   | 0.0 0.0   |
| Abrams, Kelley Y    | Spring 2016 | 27226        | CHAD    | 173            | 3.00      | 3.03 | 28           | 0.0  | 21.4 | 10.7 | 17.9 | 10.7 | 14.3 | 7.1  | 10.7  | 3.6  | 0.0 | 3.6 | 0.0 0. | 0 0   | .0 0. | 0.0   | 0.0 | 0.0 0.0   | 0.0 0.0   |
|                     |             | 28459        | CHAD    | 173            | 3.00      | 2.82 | 31           | 6.5  | 9.7  | 3.2  | 12.9 | 25.8 | 6.5  | 16.1 | 12.9  | 3.2  | 0.0 | 0.0 | 0.0 3. | 2 0   | .0 0. | 0.0   | 0.0 | 0.0 0.0   | 0.0 0.0   |
| Abramson, Tzvia     | Spring 2016 | 20102        | BIOL    | 107            | 3.00      | 2.32 | 92           | 4.3  | 3.3  | 2.2  | 8.7  | 9.8  | 9.8  | 9.8  | 22.8  | 15.2 | 3.3 | 4.3 | 2.2 0. | 0 0   | .0 0. | 0 2.2 | 2.2 | 2 0.0 0.0 | 0.0 0.0   |
|                     |             | 20289        | MICR    | 180            | 4.00      |      | 2            | 0.0  | 0.0  | 0.0  | 0.0  | 0.0  | 0.0  | 0.0  | 0.0   | 0.0  | 0.0 | 0.0 | 0.0 0. | 0 100 | .0 0. | 0.0   | 0.0 | 0.0 0.0   | 0.0 0.0   |
|                     |             | 20776        | BIOL    | 284            | 3.00      |      | 6            | 0.0  | 0.0  | 0.0  | 0.0  | 0.0  | 0.0  | 0.0  | 0.0   | 0.0  | 0.0 | 0.0 | 0.0 0. | 0 100 | .0 0. | 0.0   | 0.0 | 0.0 0.0   | 0.0 0.0   |
|                     |             | 20828        | BIOL    | 299            | 4.00      |      | 1            | 0.0  | 0.0  | 0.0  | 0.0  | 0.0  | 0.0  | 0.0  | 0.0   | 0.0  | 0.0 | 0.0 | 0.0 0. | 0 0   | .0 0. | 0.0   | 0.0 | 0.0 0.0   | 100.0 0.0 |
|                     |             | 21177        | BIOL    | 107L           | 1.00      | 2.00 | 1            | 0.0  | 0.0  | 0.0  | 0.0  | 0.0  | 0.0  | 0.0  | 100.0 | 0.0  | 0.0 | 0.0 | 0.0 0. | 0 0   | .0 0. | 0.0   | 0.0 | 0.0 0.0   | 0.0 0.0   |
|                     |             |              |         |                |           | 3.16 | 17           | 11.8 | 17.6 | 0.0  | 5.9  | 29.4 | 29.4 | 0.0  | 5.9   | 0.0  | 0.0 | 0.0 | 0.0 0. | 0 0   | .0 0. | 0.0   | 0.0 | 0.0 0.0   | 0.0 0.0   |

| Field            | Description                                                                            |
|------------------|----------------------------------------------------------------------------------------|
| Faculty          | The primary instructor of the course for grading purposes                              |
| Term Desc        | The term selected for the report.                                                      |
| Class Number     | The ID number assigned to a specific section of a course (e.g. 13741)                  |
| Subject          | The course subject (e.g. ASIA)                                                         |
| Catalog Number   | The course catalog number (e.g. 109A)                                                  |
| Section          | The course section number (e.g. 01)                                                    |
| Max Units        | The maximum number of units a student can earn for the course                          |
| GPA              | The average GPA for all students enrolled in the course section for the term selected  |
| Enroll Count     | The total number of students enrolled in the course section for the term selected.     |
| Grade            |                                                                                        |
| Grading Symbol   | The percentage or count of students enrolled in the selected course section who        |
| Columns (e.g. A+ | received the grade listed in the column header for the term selected (e.g. the         |
| through OTHR)    | percentage or number of enrolled students who received an A+ in BIOL 21 in Fall 2016). |

# 4.0 Section by GPA

The Section by GPA report is similar to the Course Grade Distribution report, but it includes a search function to find sections where the average grades are below a user-specified threshold (e.g. 2.50).

| Processing Steps                                                                                                    | Screenshots                                                                                                    |                                               |  |  |  |  |  |  |  |  |  |  |
|----------------------------------------------------------------------------------------------------|----------------------------------------------------------------------------------------------------|-----------------------------------------------|--|--|--|--|--|--|--|--|--|--|
| Running the Report<br><u>Step 1:</u><br>On the Course Grade<br>Distribution dashboard, click on                                                                                              | Course Grade Distribution Course Grade Distribution Faculty Grade Distribution Multi Term Section by GPA Data Definition                                                                                                    |                                               |  |  |  |  |  |  |  |  |  |  |
| the Section by GPA tab.                                                                                                    |                                                                                                    |                                               |  |  |  |  |  |  |  |  |  |  |
| <u>Step 2:</u>                                                                                                    | Course Grade Distribution                                                                                                    |                                               |  |  |  |  |  |  |  |  |  |  |
| The report will                                                                                                    | Course Grade Distribution Faculty Grade Distribution Mult                                                                                                    | d Term Section by GPA Data Definition         |  |  |  |  |  |  |  |  |  |  |
| automatically run with your<br>personal settings if you<br>have set them up.                                                                                                    | College (All Column Values)  Academic OrganizationSelect Value- CourseSelect Value- Term Desc Spring 2016 Catalog NumberSelect Value- Catalog NumberSelect Value- Catalog Numb |                                               |  |  |  |  |  |  |  |  |  |  |
| If you have not set up your<br>personal settings, the report<br>will run for the previous term<br>and all of the college(s),<br>department(s) and/or courses<br>you have permission to view. | Sections With GPA < 2           Grade           Grade           Term Desc. Subject Catalog Number Max Units Section GPA. Enroll Count A + A A - B + B B - C + C C - D + D D - F CR NC W WU AU I Other           Spring 2016 AE 167 3.00 01 2.00 1           AMS 129 3.00 01 1.86 17                                                                                                    |                                               |  |  |  |  |  |  |  |  |  |  |
| Filter Descriptions                                                                                                    | College (All Column Values)       Academic Organization       -Select Value       Course       -Select Value       Term Desc       Spring 2016         Subject       -Select Value       Catalog Number       -Select Value       Class Number       -Select Value       * GPA <= 2                                                                                                    |                                               |  |  |  |  |  |  |  |  |  |  |
| To narrow down your report                                                                                                    | Apply Reset -                                                                                                    |                                               |  |  |  |  |  |  |  |  |  |  |
| results or to find a specific                                                                                                    | Filter                                                                                                    | Description                                   |  |  |  |  |  |  |  |  |  |  |
| value, utilize the filters                                                                                                    | College                                                                                                    | The SJSU academic college; users will only    |  |  |  |  |  |  |  |  |  |  |
| available on the Page.                                                                                                    |                                                                                                    | see colleges that they have permission to     |  |  |  |  |  |  |  |  |  |  |
|                                                                                                    |                                                                                                    | view.                                         |  |  |  |  |  |  |  |  |  |  |
| Once you have entered the                                                                                                    | Academic Organization                                                                                                    | The SJSU academic organization, typically     |  |  |  |  |  |  |  |  |  |  |
| entire filter criteria that                                                                                                    | Description                                                                                                    | the department. Users will only see           |  |  |  |  |  |  |  |  |  |  |
| you wish to use, click                                                                                                    |                                                                                                    | academic organizations that they have         |  |  |  |  |  |  |  |  |  |  |
| Apply.                                                                                                    |                                                                                                    | permission to view.                           |  |  |  |  |  |  |  |  |  |  |
|                                                                                                    | Course                                                                                                    | The title of the course (e.g. Asian           |  |  |  |  |  |  |  |  |  |  |
| For more information on how                                                                                                    |                                                                                                    |                                               |  |  |  |  |  |  |  |  |  |  |
| to use filters in Data                                                                                                    | Term Desc                                                                                                    | The semester (e.g. Fall 2016)                 |  |  |  |  |  |  |  |  |  |  |
| Warehouse, view the Data                                                                                                    | Subject                                                                                                    | The course subject (e.g. ASIA)                |  |  |  |  |  |  |  |  |  |  |
| Warehouse Filtering user guide                                                                                                    | Catalog Number                                                                                                    | The ID number catalog number (e.g. 109A)      |  |  |  |  |  |  |  |  |  |  |
| or web tutorial.                                                                                                    | Class Number                                                                                                    | The ID number assigned to a specific          |  |  |  |  |  |  |  |  |  |  |
|                                                                                                    |                                                                                                    | Section of a course.(i.e. 13/41)              |  |  |  |  |  |  |  |  |  |  |
|                                                                                                    | GPA <=                                                                                                    | the class section. Enter a valid CDA value to |  |  |  |  |  |  |  |  |  |  |
|                                                                                                    |                                                                                                    | the class section. Enter a valid GPA value to |  |  |  |  |  |  |  |  |  |  |

|  | view all sections with an average below the |
|--|---------------------------------------------|
|  | threshold. The default is a GPA of 2.0.     |

## **Reading the Table**

To switch between the Percentage and Count options, use the drop-down menu just above the table.

The table shows each course grade distribution for each course section with an average GPA of less than or equal to input value for the term selected.

#### Sections With GPA < 2

View As Count 🔹

|             |         |                |           |         |      |              | Grad | le |     |     |   |    |     |   |     |     |   |     |   |    |    |   |    |    |    |      |    |
|-------------|---------|----------------|-----------|---------|------|--------------|------|----|-----|-----|---|----|-----|---|-----|-----|---|-----|---|----|----|---|----|----|----|------|----|
| Term Desc   | Subject | Catalog Number | Max Units | Section | GPA  | Enroll Count | A +  | А  | A - | B + | В | В- | C + | С | C - | D + | D | D - | F | CR | NC | W | WU | AU | ΙO | ther | RD |
| Spring 2016 | AE      | 167            | 3.00      | 01      | 2.00 | 1            | 0    | 0  | 0   | 0   | 0 | 0  | 0   | 1 | 0   | 0   | 0 | 0   | 0 | 0  | 0  | 0 | 0  | 0  | 0  | 0    | 0  |
|             | AMS     | 129            | 3.00      | 01      | 1.86 | 17           | 0    | 0  | 0   | 1   | 3 | 2  | 3   | 0 | 3   | 0   | 0 | 0   | 1 | 0  | 0  | 0 | 3  | 0  | 1  | 0    | 0  |
|             | ANI     | 113A           | 3.00      | 01      | 0.00 | 1            | 0    | 0  | 0   | 0   | 0 | 0  | 0   | 0 | 0   | 0   | 0 | 0   | 1 | 0  | 0  | 0 | 0  | 0  | 0  | 0    | 0  |
|             | ANTH    | 11             | 3.00      | 02      | 1.74 | 32           | 0    | 0  | 0   | 1   | 3 | 9  | 3   | 0 | 3   | 2   | 2 | 1   | 7 | 0  | 0  | 1 | 0  | 0  | 0  | 0    | 0  |

| Field                                               | Description                                                                                                    |
|-----------------------------------------------------|----------------------------------------------------------------------------------------------------|
| Term Desc                                           | The term selected for the report.                                                                                                    |
| Subject                                             | The course subject (e.g. ASIA)                                                                                                    |
| Catalog Number                                      | The course catalog number (e.g. 109A)                                                                                                    |
| Section                                             | The course section number (e.g. 01)                                                                                                    |
| Max Units                                           | The maximum number of units a student can earn for the course                                                                                                    |
| GPA                                                 | The average GPA for all students enrolled in the course section for the term selected                                                                                                    |
| Enroll Count                                        | The total number of students enrolled in the course section for the term selected.                                                                                                    |
| Grade                                               |                                                                                                    |
| Grading Symbol<br>Columns (e.g. A+<br>through OTHR) | The percentage or count of students enrolled in the selected course section who received the grade listed in the column header for the term selected (e.g. the percentage or number of enrolled students who received an A+ in HUM 1A in Fall 2016). |